How to recover mobile contacts

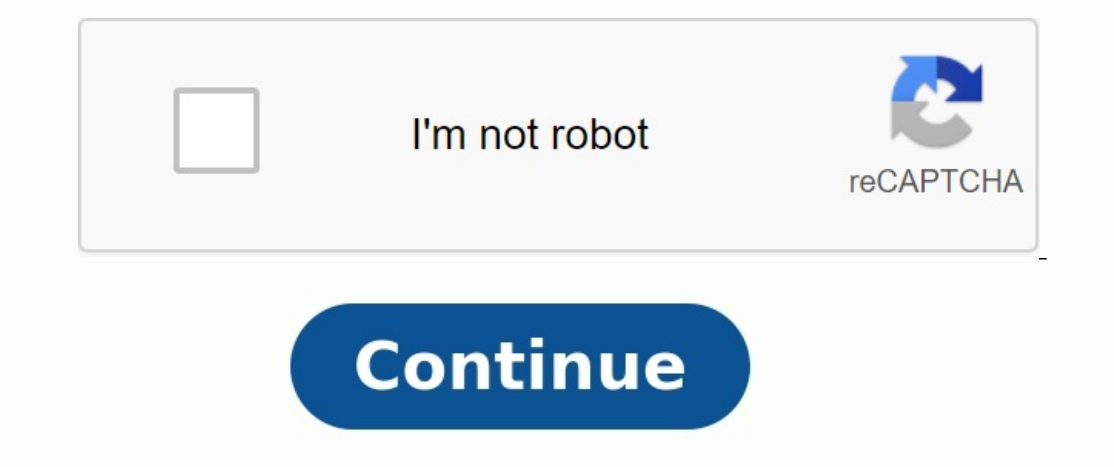

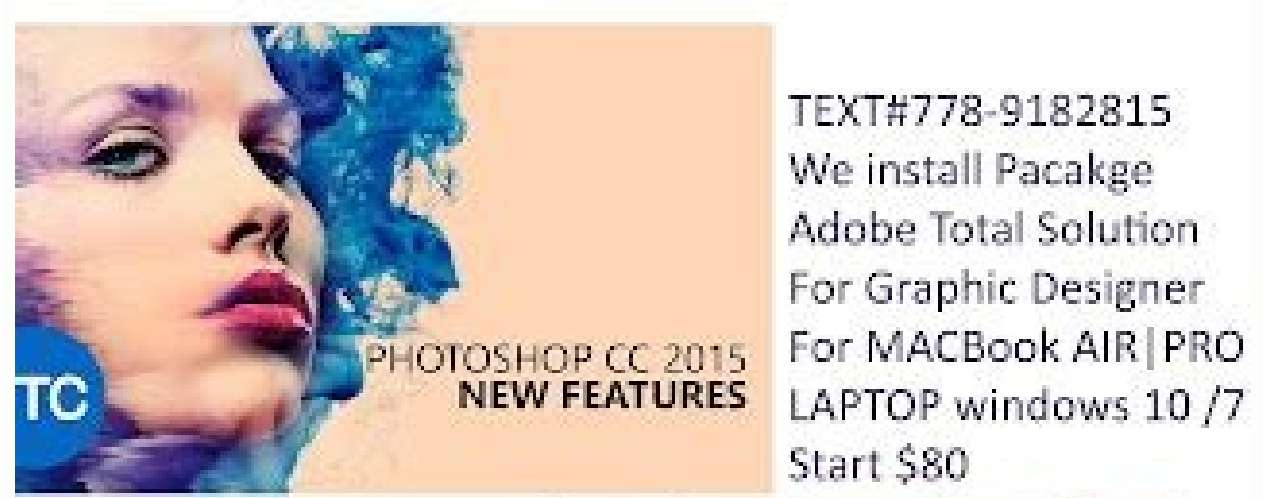

TEXT#778-9182815 We install Pacakge Adobe Total Solution For Graphic Designer For MACBook AIR PRO

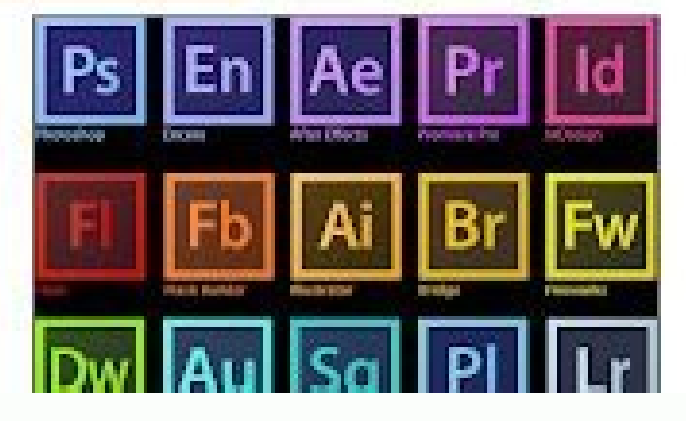

## PC SUPPORT SERVICES, INC.

## **Computer Sales & Repair Center**

Wired/Wireless Networking

Windows 10 Recovery Installation

- Desktops/Laptops
- Upgrades
- Virus Removal
- Data Recovery
- MAC Repair Custom Built PCs

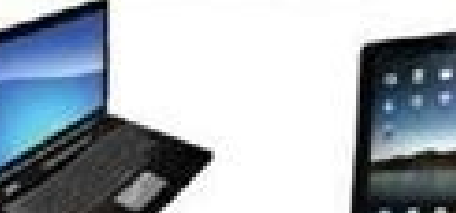

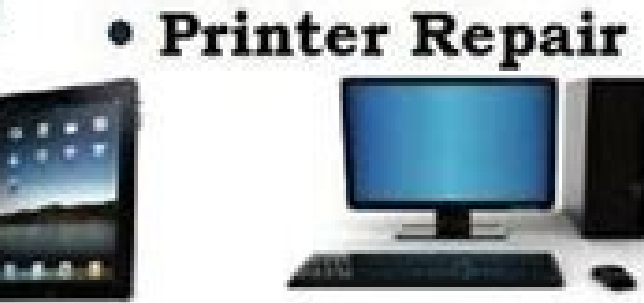

CALL MAC Book Recovery - APPLE / PC Software ADOBE / MS OFFICE

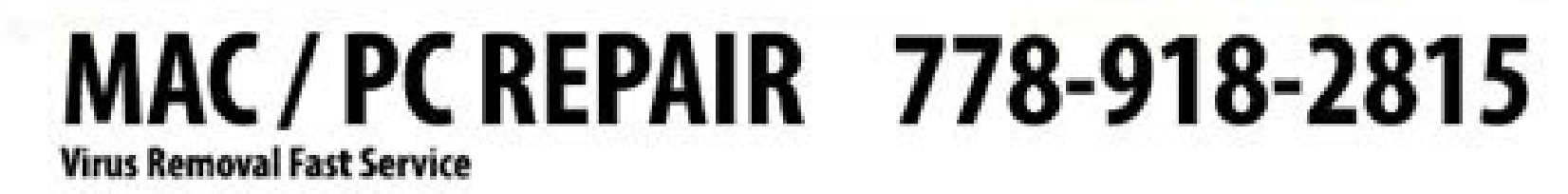

**FUELDSILE** 

Recover photos, SMS, contacts, WhatsApp, Viber and more from your Android device.

| D                   |                                                                                                    | 0            | -            | -            | ~ 0          |                | Î           |
|---------------------|----------------------------------------------------------------------------------------------------|--------------|--------------|--------------|--------------|----------------|-------------|
| Contacts(175)       | - Period                                                                                                    | -            |              | and the      | CO.C.        | in a           |             |
| Call History(40)    | 24478544.jpg                                                                                                    | 34476736.jpg | 24476080(log | 34477058.jpg | 24477354.jpg | 24477320(og    |             |
| Messages(15)        | Sales of the second second sec | 0            |              |              | 1 C          | ( ) ( )        |             |
| 🧭 🖬 Gallery(230)    | 2447767234                                                                                                    |              | A CONTRACTOR |              | 14170700     | Manue          |             |
| 😔 🖬 Videos(2)       |                                                                                                    |              |              |              |              |                |             |
| 🧭 🔂 Audios(77)      |                                                                                                    | 4 8          | 1            | and the      |              | 6              |             |
| 🥪 🖾 Documents(3558) | 24450744.jpg                                                                                                    | 24463592.jpg | 24509584305  | 24559634200  | 34540512/rg  | 2454.1920 (ang | 1           |
| 🧭 🗳 WhatsApp(14)    | 100                                                                                                    | D. 9         | A. 00        | -            |              | -              |             |
| Viber(0)            | Eler S                                                                                                    | Acres 1      | See. B       | Ri Pho       | ecover Dele  | ted            |             |
|                     | 24505225.jpg                                                                                                    | 24585728jog  | 24654072300  | 245          | LOS ITOIN AI |                |             |
| Home                |                                                                                                    |              |              |              | -            | Decourt        |             |
|                     |                                                                                                    |              |              |              |              |                | <u>s</u> ., |

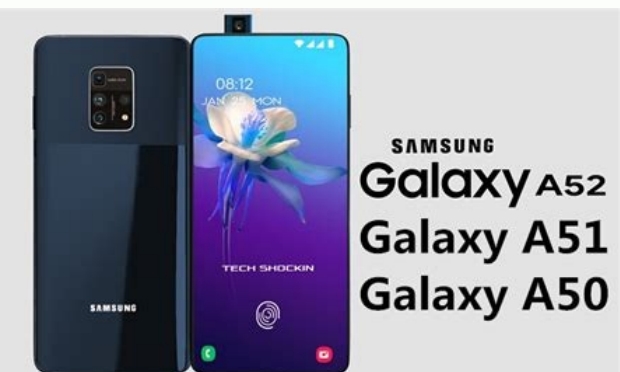

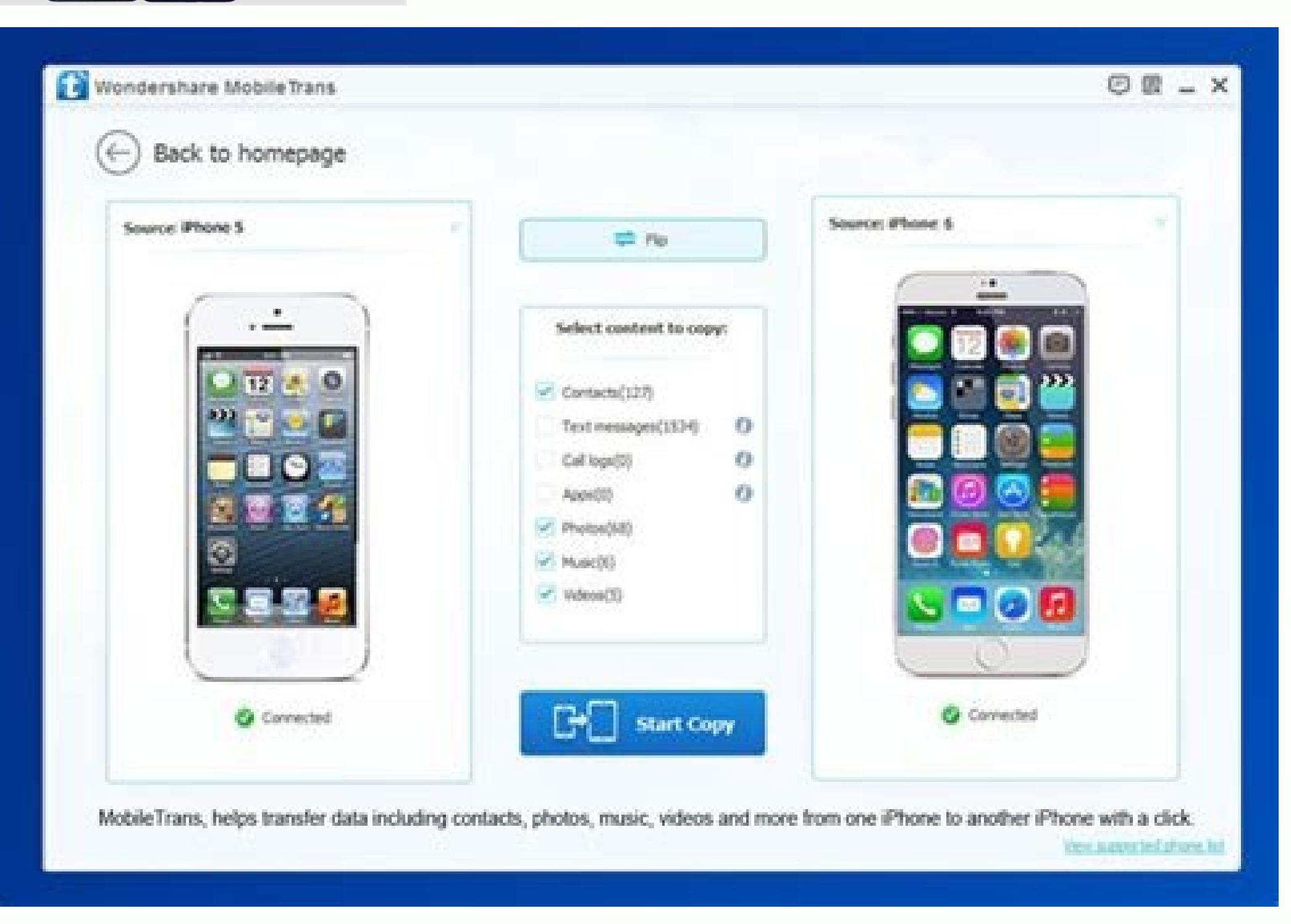

How to recover deleted contacts from mobile. How to recover deleted contacts from mobile. How to recover deleted contacts from huawei mobile. How to recover deleted contacts from huawei mobile. How to recover deleted contacts from huawei mobile. recover deleted contacts from mobile phone memory.

Download the article Download the this Wikihow article tells you to recover the deleted Android contacts are not really available, you can restore them from your Google account if they have been created in the last thirty days; Otherwise, you will need to use a third -party contacts. He has a human image. This application must be in the application must be in the application must be applied to the application must be applied to the application must be applied to the application must be applied to the application must be applied to the application must be applied to the application must be applied to the applied to the a should be at the top of the pop-up menu. On some androids, you can first press the settings, then on the contacts. 4 Make sure all contacts are verified, you will have to continue to recover the deleted contacts. 1 ad opened the Google Contacts website. It is . This method will only work if you synchronize your Android contacts, you will be invited to Google Contacts, you will be invited to enter your email address and/or password. 2 Click more. This tab is located on the left side of the page. 3 Click Update the changes. This is an option under the titles. This will create a contextual window with different backup dates: 10 minutes ago 1 hour ago 1 week ago - Enter a few days, hours and/or minutes to go back. 4 Click on backup time. This will determine your recovery option. For example, choosing 1 hour before will restore all the contacts that you have deleted between now and sixty minutes. Remember that all the contacts you have added to the recovery point you choose from now on will be deleted from your phone. 5 Click Confirm. It is located in the lower right corner of the "Restore replacement" window. Your contacts will be restored after a while. AD 1 2 Click the Free Download button. It is a blue button in the middle of the page. This will ask you to download the file to your computer. 3 Install Mobisaver. This process varies according to the type of computer you have: Windows - Double -click the download configuration file, then drag MOBISAVER into the folder of your application. 4 to open If it does not open automatically. To do this, simply tap the mobisaver icon that looks like a blue rectangle. 5 Connect your Android to your computer. If you want to do it, use a USB charger cable provided with a phone or tablet. 6 Click Start. This will encourage Mobisaver to start analyzing your Android. 7 Wait for the end of the analysis. You can watch the progress of the analysis by looking at the top left of the Mobisaver window. 9 Check the boxes next to the contact tab. This option is at the top left of the Mobisaver window. 9 Check the box next to the "Name" at the top of the page. 10 Click Restore. This button is located in the lower right corner of the window, you should see your Android phone as a backup instead of a backup, even if you may need to cross it to see it. 12 Click OK. Your contacts will start recovering on your Android. Do not connect your computer or Android until the recovery is terminated. Advertising â§1/4 thumbs\_responsâ1/2 advertising â§1/4 thumbs\_responsâ1/2 advertising â Author: Wikihow technology Writer - Written by Jack Lloyd, author of Wikihow. Jack Lloyd is a technical editor and publisher for Wikihow. He has more than two years of experience in writing and publishing articles related to technology. He is passionate about technology. He is passionate about technology and English teachers. This article was seen 51 222 times. Contributors: 8 Updates: July 28, 2022 Display: 51 222 Category: The authors of the Android printing email thank you for all the authors for creating a page that has been read 51 222 times. "After accidentally pressing the factory reset on Android. After resetting the factory reset on the phone, but all my contacts have disappeared. Is there a way to restore them? Did I have them? Contacts from the first day I had a phone. A reliable solution to restore Android contacts after resetting factory settings, you cannot recover lost contact information from a backup file. However, you can use a professional Android data recovery tool to recover. At the same time, you can view the files found one after the other and selectively download files you want to recover. In this way, these tools work to recover lost data on Android. Important note: the program does not work 100%, try it before buying a license code. Google Playî «Download to PC. Steps to recovery programs, choosing the right one for you can be difficult. If you are unfortunately finding a bad tool that is infected with a virus, you may not be able to recover contacts and even damage the phone. To help you avoid this situation, we recommend Easeus Mobisaver for Android. It is an effective and easy -to -use data recovery tool that has helped many users recover lost files. This will not hurt your phone or data. Now you can try to recover contacts from Android after restoring the factory settings. Step 1. Connect your computer using a USB cable. Then click the "Start" button so that the software detects and connects the device. NOTE. Since the software can only access the rooted device with Android, before restoration, make sure that the phone is rooted. Step 2. Scan your Android phone to find deleted contacts. After connecting the phone, the software will quickly scan the device in search of all existing and lost data. You can easily find lost files you need by choosing the right types of files. Step 3. Display the preview and recover contacts from Android After restoring the factory settings see all files to recover one after the other, and then quickly select the ones you want. The "Show only deleted files. Finally, you can click the "Recover" button to recover selected files once. Recovering contacts with Google Playî «Download PC runs according to the same procedure as recovering other lost data, so the procedure may look similar. Step 1. After downloading and installing the software, run them and connect the Android device, because once this mode is enabled,

only your computer can detect your Android device. Step 3 - Select the type of files recovered, if you only want to recover contacts, you just have to select "Contacts" and then click "Next". Step 4. Choose a scan mode if your phones are pre -rooted, select "Standard Mode". If you are unable to root your phones, select "Advanced Mode". Step 5 - Scan your Android device. It helps analyze data on the phone and prevent all operating system problems (especially if the device has root rights). Action 6. Once Dr. Fone has analyzed the data on the phone, it will start to scan your phone. 7th step. Here you choose the recovery data. In our case, we just need to select the contacts and click on the adjacent to the software to scan your lost or deleted contacts. Then select the folder on your computer to save the recovered contacts, and then you can transfer them to your Android device. Jenefey Aaron-Update 2022-09-14 / Android Recovery Update. After the Android device factory reset, the first thing you can restore is the contacts. These contacts allow you to communicate with friends and family, and it is important to recover them as soon as the device is reset. Just like restoring contacts after Android reset. You have several methods, so choose the one that best suits your situation. As long as there is no new data, you always have the ability to restore contacts after the factory data reset. You need a professional Android data recovery tool - tenorshare Ultdata Android. It can easily restore Android contacts after the factory reset without a backup or root. This manual shows steps to restore contacts from Android after a factory reset. Let's check them. Download, install and open the software on your computer. Choose a feature to recover lost data from the main interface. Connect the device by following the instructions on the screen. Once the device is connected, you can now chooseContent for playback. To continue, select the contacts in the list and click the "Next" button. After the screen scanning software, you will see a preview of the contacts to your Android device. This ensures that your device has all the necessary contacts. When you go back to your Google or Samsung account, you can quickly restore lost contacts by restoring a contact backup before you reset your Android. 1. METHOD. Restore Android contacts by factory reset from Google backup. If your contacts were synced with your phone before factory reset, you can use contact sync with Google to sync all your contacts from the cloud to your Android device. Then it shows you how to restore contacts to factory reset Android from Google backup. Open contacts. In the upper right corner, press the "Settings" (transmission) icon. Tap the undo change. Select the time schedule you want to restore from, then click or tap View. If you don't use the Google Contact app, you'll need to enter and restore your contacts back up to your Google account: Go to Settings > Google > Services > Restore Contacts. Select the backup you want to restore. (If you have multiple Google accounts, click the account to select contacts from the account to restore.) Click the phone with the contacts to copy. Click to restore, then wait until you see "Restored" Contacts". So you can easily restore lost Android contacts from backup. Note that Gmail can only help retrieve remote contacts 30 days after the contacts by resetting Samsung Factory Samsung from Samsung Cloud If you are a Samsung user and can recover from Samsung Cloud, you can recover remote contacts from Samsung Cloud. Below is how to restore contacts after Samsung factory reset. Go to setting and tap on accounts or cloud and Samsung accounts or cloud. Press the backup and restore button and restore the data. Select the contact you want to restore and immediately press Update to restore your contacts by doing a Samsung factory reset. With a few clicks, you can recover contacts from your Android Factory Reset? Android factory reset means resetting your Android device to its factory settingsThis means that all your changes, changed settings, applications and everything else will return to a state in which you first took the phone out of the box. People usually reset their Android devices, if the phones work slowly, they downloaded updates that have been interrupted or if they changed many settings, which have been almost impossible to restore to default settings. Resetting the Android device is quite easy and the same can be done from the device settings menu. 2. Do I lose contacts after Android's reset? Does the restoration of factory settings, you will lose all saved content. 3. What is the difference between the reset for factory settings and a hard reset? The hard reset is to restore the device, while a hard reset is a new device, while a hard reset is a new device, while a hard reset is a hard reset is a new device. It's about how you can recover contacts from an Android phone after restoring the factory settings. Now it is possible to recover android contacts by restoring factory settings using several recovery methods and tools. Thanks to the software such as the Tenorshare Ultdata on Android, contacts can now be recovered, even if you do not have contacts on your device. Device.